# HFC輸入割当・同時承認申請のNACCS申請マニュアル

# I. HFC輸入割当・同時承認の申請書の記載方法

# Ⅱ. HFC電子ライセンスを用いた通関申告業務

# その他. 各種問合せ先

HFC輸入割当・同時承認の電子申請についても、「新規申請」の基本操作と同じです。 ※選択する申請書(.jetファイル)について、HFC輸入割当・同時承認用の様式を選択ください。

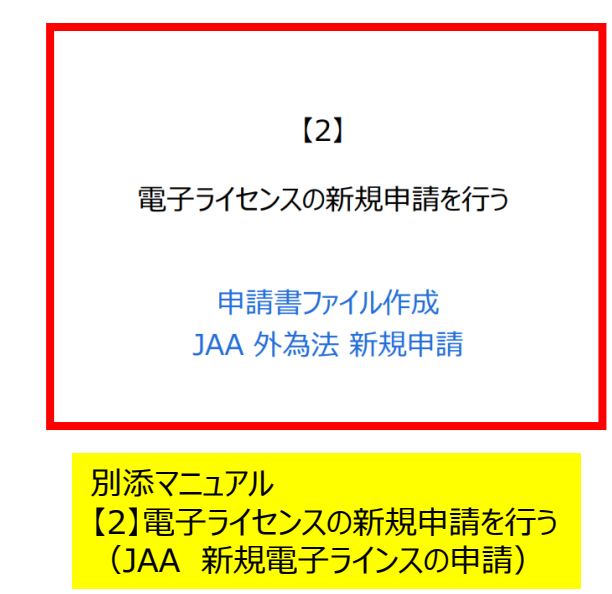

https://www.meti.go.jp/policy /external\_economy/trade\_cont rol/05\_naccs/03\_operation/02 \_jaa.pdf ① NACCSパッケージソフトを立ち上げる

- 「貿易管理サブシステム(外為法関連業務)」から申請書を作成
   ・タグを押して申請書作成ソフトを立ち上げ、申請様式を選択
   ・選択様式による申請書ファイルの各項目を入力、「内容検証」
   ・ファイルを保存して、申請に必要な添付書類をフォルダに保存
- ② 業務メニュー「JAA 新規申請」から申請書類一式を送信
   ・保存した申請書ファイルと添付書類を画面に添付
   ・選択様式による申請種類番号(3桁)を入力(HFCは600)
   ・送信ボタンを押す

※申請書(.jetファイル)の様式と、申請種類番号(3桁)について 次頁で紹介します。</u>その他の操作は、「新規申請」の操作手順を ご確認ください。

新規申請の操作手順は、QRコードからダウンロードできます。

経済産業省 トップページ → 政策一覧 対外経済 → 貿易管理 → 電子申請 → 中段 「操作マニュアル」

#### HFC輸入割当・同時承認の申請書作成ソフトで選択する様式

「様式カテゴリ」(上段):輸入申請様式全般 / 「申請様式」(下段):輸入割当承認同時申請様式

| N netNACCS                           |                                             | _                        | o ×               |
|--------------------------------------|---------------------------------------------|--------------------------|-------------------|
| ファイル(F) 業務(J) 送受信電文一覧(               | E) 表示(V) オプション(O) ヘルプ(H)                    |                          |                   |
| : 💼 電文を開く 🔚 古い電文の一覧表示                | 🧁 外部ファイルを開く 📓 名前を付けて保存 🛛 🞒 印刷 🗋 印刷プレビュー     |                          |                   |
| 🗄 💊 ログオン 🔍 ログオフ   🛄 新規業務面            |                                             | 1                        |                   |
| 利用者ID入力                              |                                             | 検索開始                     |                   |
| 利用者ID V1MOEF0B ~                     | ファイル(L) 編集(L) 申請書(A) オブジョン(Q) その他(Q)        |                          | 種別 終了             |
| パスワード                                | 内容検証 様式番号 通常補正 現在の様式                        | A22018-1741              | 1203 114 3        |
| ログオン                                 | 検証結果     必須     項目     入力タイプ     字数     入力値 |                          |                   |
| 業務コード入力                              |                                             |                          |                   |
| 業務コード JAA 外為法 新; ▽                   |                                             |                          |                   |
| 種別                                   |                                             |                          |                   |
| ОК                                   |                                             |                          |                   |
| 🗁 フォルダー参照 🔛 汎用申請 🔛 コード               | <ul> <li></li></ul>                         |                          |                   |
| ■ 業務メニュー ■ 業務履歴 ■ JOBキー              |                                             |                          |                   |
| 業務メニュー                               |                                             |                          |                   |
| □【入出港・とん税関連業務】                       | <b>※申請様式</b><br>輸出包括申請様式全般                  |                          |                   |
| IIIIIIIIIIIIIIIIIIIIIIIIIIIIIIIIIIII | 喇人甲諸樣式全般                                    |                          |                   |
| □ < 航空関連業務 > □ 【輸入関連業務 ]             | 同意相談書様式全般                                   |                          |                   |
|                                      |                                             |                          |                   |
| □、<加空関連業務>                           | トのの接式カニゴリズは、東のプルガウンを問いて                     |                          |                   |
|                                      | 上段の依式のテゴリでは、▼のフルタウノを用いて                     |                          |                   |
|                                      | 上から3つ目の「輸入申請様式全般」を選択                        |                          |                   |
| □□□、「輸出入共通関連業務】                      |                                             |                          |                   |
| □ - <海空共通関連業務><br>  □ - <海上関連業務>     |                                             |                          |                   |
|                                      |                                             |                          |                   |
|                                      |                                             |                          |                   |
| □-【動物使投関連業務】<br>  □ □-<輸入畜産物関連業務>    |                                             |                          |                   |
| ▲ <輸入動物関連業務> ★ <輸入式等関連業務>            |                                             |                          |                   |
|                                      | ✓ 0(0) 選択件数                                 |                          |                   |
| F1 ヘルフ 参照 F2 新規業務 F3 電文を開く           | F4 ログオン F5 F7 F3 順次F展開 F9 前回業務 F10 F1 F2 送信 |                          |                   |
| LOGOFF                               | 本番環境                                        | NETNACCS                 | 91791₩            |
| 🖶 A 🚺 🔮                              |                                             | テ 4》 💷 🗚 👖 <sub>20</sub> | 17:14<br>19/09/25 |

#### HFC輸入割当・同時承認の申請書作成ソフトで選択する様式

「様式カテゴリ」(上段):輸入申請様式全般 / 「申請様式」(下段):輸入割当承認同時申請様式

| N netNACCS                         |                                                                                                    | – 0 ×                             |
|------------------------------------|----------------------------------------------------------------------------------------------------|-----------------------------------|
| ファイル(F) 業務(J) 送受信電文一覧(B            | E) 表示(V) オプション(O) ヘルプ(H)                                                                                                    |                                   |
| : 💼 電文を開く 🔃 古い電文の一覧表示 💠            | 🍃 外部ファイルを開く 📓 名前を付けて保存 📋 印刷 🗋 印刷プレビュー                                                                                                    |                                   |
| 🗄 🜑 ログオン 🔍 ログオフ 🗌 新規業務画            |                                                                                                    | 1                                 |
| 利用者ID入力                            |                                                                                                    | 検索開始                              |
| 利用者ID V1MOEF0B ~                   | ファイル(L) 編集(L) 単語者(A) オフジョン(U) その他(U)                                                                                                    |                                   |
| パスワード                              | 内容検証 様式番号 通常補正 現在の様式                                                                                                    |                                   |
| ログオン                               | 検証結果     必須     項目     入力タイプ     字数     入力値                                                                                                    |                                   |
| 業務コード入力                            |                                                                                                    |                                   |
| 業務コード JAA 外為法 新; ~                 |                                                                                                    |                                   |
| 種別                                 |                                                                                                    |                                   |
| ОК                                 |                                                                                                    |                                   |
|                                    | 🔊 貿易管理サブ - 申請様式選択 - 🗆 🗙                                                                                                    |                                   |
| ■ 業務メニュー □ 業務履歴 □ JOBキー            |                                                                                                    |                                   |
| 業務メニュー                             | ★様式力テゴリ 輸入甲請様式全般                                                                                                    |                                   |
| □-【入出港・とん税関連業務】                    | *申請様式 輸入割当申請様式 ▼                                                                                                    |                                   |
| □□□○<海空共通関連業務><br>□□□○<海上関連業務>     | · · · · · · · · · · · · · · · · · · ·                                                                                                    |                                   |
| → <航空関連業務>                         | 輸入割当承認同時申請様式                                                                                                    |                                   |
|                                    |                                                                                                    |                                   |
| III····>海上関連業務><br>III····>航空関連業務> | 事前確認申請樣式(水産物)                                                                                                    |                                   |
| □ 【輸出関連業務】<br>  □ □ < 海空共通関連業務>    | 事前確認申請様式(ワシントン)                                                                                                    |                                   |
|                                    | ●明確認甲請慊式(ハリー)<br>事前確認申請様式(まぐろ)                                                                                                    |                                   |
| 日本を加空関連業務を                         |                                                                                                    |                                   |
| 由 <海空共通関連業務> 由 <海上関連業務>            | ト段の中請様式では、▼のノルタリンを開いし                                                                                                    |                                   |
| ● <航空関連業務>                         | 「輸入割当承認同時申請様式」を選択して                                                                                                    |                                   |
| □~~↓剩八良品盖悦又拔来扬了<br>□<輸入関連業務>       | OKボタンを押します。                                                                                                    |                                   |
| □-【動物検疫関連業務】<br>  □                |                                                                                                    |                                   |
| ■ <輸入動物関連業務>                       |                                                                                                    |                                   |
|                                    | ♥ 0(0) 選択件数                                                                                                    |                                   |
| F1 ヘルフ*参照 F2 新規業務 F3 電文を開く         | F4         F3         F3         F |                                   |
| LOGOFF                             | 本番環境                                                                                                    | NETNACCS 91791W                   |
| 🕂 A 🚺 🔮                            | ~ 1                                                                                                    | ⊋ ��) 📟 🗚 🖪 17:23<br>2019/09/25 😽 |

### HFC輸入割当・同時承認の申請書作成ソフトで選択する様式

輸入割当承認同時申請書(.jetファイル)が表示されます。「様式番号」(JAAで入力する申請種類番号)は、「600」です。

| N netNACCS                                     |         |                |                  |      |         |       |                   |      |            | _        | Ð         | $\times$ |
|------------------------------------------------|---------|----------------|------------------|------|---------|-------|-------------------|------|------------|----------|-----------|----------|
| ファイル(F) 業務(J) 送受信電文一覧(E) 表示(V) オプション(O) ヘルプ(H) |         |                |                  |      |         |       |                   |      |            |          |           |          |
| :                                              | : 🗁 外部: | ファイル           | レを開く 🔙 名前を付けて任   | 呆存   | 🗿 印刷 🛛  | 。印刷フ  | レビュー              |      |            |          |           |          |
| 🗄 🕙 ログオン 🔍 ログオフ   🛄 新規業務                       |         | 答理サ            | ブ-由詰毒作成 Ver117   | 前7   | 創当承認同   | 医由薄样  | 式 (新山)由諸書)        |      | — П X      |          |           |          |
| 利用者ID入力                                        |         |                |                  | #812 |         |       |                   |      |            | 検索開始     |           |          |
| 利用者ID V1M0EF0B ~                               | 7711    | ( <u>F</u> ) 제 | ■朱(E) 甲該者(A) オノン | /=_  |         | 뜨(요)  | -                 |      |            | 洋岛信時刻    | 新剧 紁      | 7        |
| パスワード                                          | 内容      | 字検証            | <b>様式番号</b> 600  | 通    | 常補正 通   | 常:JAA | ]                 |      | 現在の様式最新様式  | 这句话时刻    | 4至7月1 782 |          |
| ログオン                                           | 検証結果    | 必須             | 項目               |      | 入力タイプ   | 字数    |                   | 入力値  |            |          |           |          |
| 業務コード入力                                        |         |                | 整理番号             |      | システム    | -     |                   |      | <b></b>    |          |           |          |
|                                                |         | *              | 申請窓口コード          |      | 英数字     | 3:    |                   |      | <b>_</b>   |          |           |          |
| 業務」−ト JAA 外急法 新; ∨                             |         |                | 委任バスワード          |      | 英数字     | 32    |                   |      |            |          |           |          |
| 種別 ~                                           |         |                | 申請者              | 追加   | -       | -     |                   |      |            |          |           |          |
| ОК                                             |         |                | 申請者(1/5)         | 削除   | -       | -     |                   |      |            |          |           |          |
|                                                |         | ж              | 申請者区分            |      | 英数字     | 1:    |                   |      |            |          |           |          |
|                                                |         | ж              | 申請者コード           |      | 英数字     | 8     |                   |      |            |          |           |          |
|                                                |         |                | 担当者              |      | -       | -     |                   |      |            |          |           |          |
| 業務メニュー                                         |         | *              | 申請担当者 部署名        |      | 日本語型    | 40    |                   |      |            |          |           |          |
| □【入出港・とん税関連業務】                                 |         | *              | 申請担当者 氏名         |      | 日本語型    | 40    |                   |      |            |          |           |          |
| ■ < 海空共通関連業務>                                  |         | ж              | 申請担当者 電話…        |      | 英数字     | 20    |                   |      |            |          |           |          |
| □ <航空関連業務>                                     |         |                | 申請担当者 FAX        |      | 英数字     | 20    |                   |      |            |          |           |          |
| □□【輸入関連業務】<br>□ □□ < 海空共通関連業務 >                |         | ж              | 申請担当者 メー…        |      | 英数字     | 100   |                   |      |            |          |           |          |
| ■ <海上関連業務>                                     |         |                | 内容               |      | -       | -     |                   |      |            |          |           |          |
| ▲ < 航空関連業務 >                                   |         |                | 取引内容             |      | -       | -     |                   |      |            |          |           |          |
| □□□□□□□□□□□□□□□□□□□□□□□□□□□□□□□□□□□□□□         |         |                | 取引明細項番           |      | システム    | -     |                   |      |            |          |           |          |
| → <海上関連業務>                                     |         | ж              | 品目コード            |      | 英数字     | 4:    |                   |      |            |          |           |          |
| □□「輸出入共通関連業務>                                  |         | ж              | 割当方式コード          |      | 英数字     | 1:    |                   |      |            |          |           |          |
| ● <海空共通関連業務>                                   |         |                | 輸出許可書番号          |      | 英数字     | 20    |                   |      |            |          |           |          |
| □ < 海上関連業務><br>□ < 航空関連業務>                     |         |                | 閲税率表番号           | 追加   | -       | -     |                   |      | <b>•</b>   |          |           |          |
|                                                | 由速中安。   | (生/小)道         | 正由註太にも提合に、端正の    |      | ~ 本由注事の | 27日来早 | が設定される            |      |            |          |           |          |
| □□□<輸入関連業務>                                    | 中語十来    | コーレンド用.        | 正甲請で11フ%日に、*用正/  | LC 4 | の中語者の語  | 亡性世々  | NERAECINGO        |      |            |          |           |          |
| □□□□□□□□□□□□□□□□□□□□□□□□□□□□□□□□□□□□□□         |         |                |                  |      |         |       |                   |      |            |          |           |          |
| ● <輸入動物関連業務>                                   |         |                |                  |      |         |       |                   |      |            |          |           |          |
| □ ~ 則八八寺與建業務~<br>□ <輸出畜産物関連業務>                 | ¥ 4     | 0(0) 3         |                  |      |         |       |                   |      |            |          |           |          |
|                                                | (F4D)   | いい」<br>オン      | [F5] [F6]        |      | (F7)    | F8 JØ | 次F展開 [F9]前回業務 F10 | ) FI | FI2)送信     |          |           |          |
|                                                |         |                |                  |      | 本番環境    | 0     |                   |      |            | NETNACCS | 91791₩    |          |
|                                                | 1       |                |                  |      |         |       |                   |      |            | 14)      | 17:30     |          |
|                                                |         |                |                  |      |         |       |                   |      | ~ <u>L</u> | 20       | 19/09/25  | U        |

| Ι.       | 盽    | 請書ファイルに                       | 入力し             | ます                      | (入力例)        |                                |
|----------|------|-------------------------------|-----------------|-------------------------|--------------|--------------------------------|
| <u></u>  | 外為   | 法関連 - 申請書作成 V                 | /er. 1.20.0輸出   | 日承認申請様式(特別に ―           |              |                                |
| 571      | NE   | 編集(E) 申請者(A) オブション            | (1) その間(1)      |                         |              |                                |
| P.       | 宿検証  | · 様式番号 200 通常                 | AAL:常意正 通常:JAA  |                         | 現在の様式 最新様式   | ¢                              |
| 検証結      | 果 必須 | (3) 項目                        | 入力タイプ           | 「字数 入力値                 |              |                                |
|          |      | 整理番号                          | システム            | -                       | <b>^</b>     | A                              |
|          | x    | 申請窓口コード                       | 英数字             | 3 TSI: 貿易經済協力局貿易管理部貿易署  | 日本 「「「「」」    |                                |
|          |      | 委任バスワード                       | 英数字             | 32                      |              |                                |
|          | _    | 申請者                           | 追加 -            | -                       |              |                                |
|          |      | 申請老(1/5)                      | 前原金 一           | -                       |              | 1 U 「甲酮芯凵」一下」は「SAB:貝汤栓剤        |
| <u> </u> | X    | 申請者区分 (2)                     | 英数字             | 11:本人                   |              |                                |
|          | ×    | 申請者コード                        | 英数子             | 8V1MOEF0B               |              | 女土休哶向貝勿目埕卲貝勿留且訴」で迭             |
|          |      | 担当者<br>(1)12:40 3/14/ 07/19/2 | -               |                         | 1            |                                |
| -        | ×    | 中請担目者 記者名                     | 日本語室            | 407人下課                  |              | 1/\                            |
| -        | ÷    | 中調担当者 反右<br>由該担当者 西廷希易        | 古中部主            | 2003-2007-2007          |              |                                |
|          | -    | 中部世当福 电动留与                    | 常約字             | 20                      |              |                                |
|          | ×    | 中語2019年 マールアドレ                |                 | 100 test-taro@XXX YY ZZ |              | ① 「由詰老区分」は「1・木人」を選択            |
|          | -    | 1021内容                        |                 | -                       |              |                                |
| -        | -    | 留 <b>士</b>                    | istn -          | _                       |              | $\square$ 「由詰者コード」はNACCSセンターから |
|          | -    | (二)<br>買主(1/5)                | <b>直接北</b> -    | _                       |              |                                |
|          | x    | 夏主 夏主名                        | 日本語型            | 60 gyosen taro          |              | ■ 取得した利用者ID(V1で始まる5桁+枝         |
|          | x    | 寛主 所在地国コード                    | 英数字             | 2 US: U.S.A             | 参照           |                                |
|          | ×    | 買主 所在地住所                      | 日本語型            | 200 west avenue 403     |              | 番3桁=計8桁)を人力                    |
|          |      | 買主 電話番号                       | 英数字             | 20                      |              |                                |
|          |      | 覚主 事業内容                       | 日本語型            | 800                     |              | ③ 必須欄に*印がある箇所は、必ず入力が           |
|          |      | <b>買主 従業員</b> 数               | 数値型             | 8                       |              |                                |
|          |      | 買主 資本金額                       | 数値型             | 18                      |              |                                |
|          |      | 寛主 資本金遺賃コード                   | 英数字             | 3                       | 参照           |                                |
|          |      | 寛主 設立年月日                      | 年月日             | 10                      |              |                                |
| <u> </u> | -    | 貫主 出資法人名称                     | 日本語型            | 60                      |              | ● 取下即の異巴い固川に入川に除しての月           |
| <u> </u> |      | 其主 出資比率                       | 日本語室            | 50                      |              | イダンフが実テされますので 参照して             |
|          |      | 東王 HPアドレス                     | 日本語室            | 300                     |              | イランへが衣小とれよりのし、参照して             |
| <u> </u> | -    | 14132八                        | 7 <u>E/JU</u> - | -                       |              | ください                           |
|          | ×    | 1432八(1/10)<br>20195人 20195人々 | 日本語則            |                         |              |                                |
| -        | Ŷ    | 荷愛人 両女化国                      | 古动室             | 2***                    | 8-8C         |                                |
|          | Ť    | 荷柴人 所在地面目 「                   | 日本語型            | 200度主と同じ                | 39777        |                                |
|          |      | 荷受人電話番号                       | 古中間上<br>英敬字     | 20                      |              |                                |
|          |      | 荷受人 事業内容                      | 日本語型            | 800                     |              |                                |
|          |      | 荷受人 従業員数                      | 数值型             | 8                       |              |                                |
|          |      | 荷受人 資本金額                      | 数値型             | 18                      | -            | •                              |
| メール      | アドレス | スを1件のみ半角で入力すること。              | なお、メールアドロ       | レス以外の文字が入力されるとシステムから    | のメールが送付できないた |                                |

め、ヘカしないこと。 また、システム及び審査官からのメール連絡を受信できるよう、正しいメールアドレスを入力すること。

### I. 通関業者による代理申請も可能です

#### 通関業者等が電子申請を代理する場合の申請書ファイルの入力方法の参考例

| 峰 貿易管          | 1 留易管理サブ - 申請書作成 Ver. 1.10.0 輸入割当申請様式 (新しい申請書) |             |          |                       |    |             |               |          |         |                                                            |
|----------------|------------------------------------------------|-------------|----------|-----------------------|----|-------------|---------------|----------|---------|------------------------------------------------------------|
|                |                                                |             |          |                       |    |             |               |          |         | NACCS IDが必要です!                                             |
| 前頁 次頁 頁 1 ▼ /1 |                                                |             |          |                       |    |             |               |          |         | ➢ NACCS ID取得後、経済産業省へ委任                                     |
| 検証結果           | 必須                                             | 項目          |          | 入力タイプ                 | 字数 | t           | 入力値           |          |         | パスワードの発行手続きを行って下さい。                                        |
|                |                                                | 整理番号        |          | システム                  |    | -           |               | 4        | <b></b> |                                                            |
|                | ж                                              | 申請窓口コード     |          | 英数字                   |    | 3 SAE: 貿易経济 | 8協力局貿易管理部農水産室 | <b>•</b> |         | nttps://www.meti.go.jp/policy/ext                          |
|                |                                                | 委任バスワード 💋 👝 |          | 苗数字                   | 3  | ZZZZZZZZ    | AとBの委任関係を     | 証明する委    |         | ernal_economy/trade_control/05_                            |
|                |                                                | 申請者         | 追加       | -                     | -  | -           | 任パスワード        |          |         | naccs/02 application/inin.html                             |
|                |                                                | 申請者(1/5)    | 削除       | -                     | -  | -           | _             |          |         |                                                            |
|                | ж                                              | 申請者区分、      |          | 英数字                   |    | 13: 委任      |               |          | =       |                                                            |
|                | ж                                              | 申請者コー       |          | 英数字                   |    | 8V1XXXF0A   |               |          |         | 代理申請の入力方法                                                  |
|                |                                                | 申請者(2/5)    | 肖耶余      | -                     | -  | -           | - NACCS ID    |          |         |                                                            |
|                | Ļ                                              | 田時港区分       | 13 31-31 | 」<br>茁 <del></del> 数字 |    | 12:代理       |               |          |         |                                                            |
| <u> </u>       | Υ<br>Ψ                                         |             |          | 古跡空                   |    | 8V1YYYE0A   | B:通関業者(       | 代理する側)の  |         | ①「委任パスワ−ド」欄に、発行済の委任パス                                      |
|                | ~                                              |             |          | -                     |    |             | - NACCS ID    |          |         | ワードを入力する。                                                  |
| <u> </u>       |                                                | 12319       |          |                       |    | 0           |               |          |         | <b>7</b> 1 (277) 9 88                                      |
| <u> </u>       | *                                              | 中諸担日者 部者治   |          |                       | 4  | 0           |               |          |         |                                                            |
| L              | ж                                              | 申請担当者 氏名    |          | 日本語空                  | 4  | 0           |               |          |         | 2 (申請者(1/5))の右上の(追加)ボタンを                                   |
|                | ж                                              | 甲諸担当者 電話…   |          | 英数字                   | 2  | 0           |               |          |         | 御して「由語孝(2/5)」欄を手デさせる                                       |
|                |                                                | 申請担当者 FAX   |          | 英数字                   | 2  | 0           |               |          |         | TUU = THE T(2/3) TUU = 30000000000000000000000000000000000 |
|                | ж                                              | 申請担当者 メー…   |          | 英数字                   | 10 | 0           |               |          |         |                                                            |
|                |                                                | 内容          |          | -                     | -  | -           |               |          |         | ③ 「申請者(1/5)」欄に荷主(委任する側)                                    |
|                |                                                | 取引内容        |          | -                     | -  | -           |               |          |         |                                                            |
|                |                                                | 取引明細項番      |          | システム                  | -  | -           |               |          |         | のNACCS利用有IDで記載し、I中調有                                       |
|                | ж                                              | 品目コード       |          | 英数字                   |    | 4 GF: ぶり・さ, | んま・貝柱及び煮干し    | <b>T</b> |         | (2/5)」欄には通関業者等(代理する側)の                                     |
|                |                                                | 申請特殊事由コード   |          | 英数字                   |    | 2:          |               | <b>-</b> |         |                                                            |
|                |                                                | - to        |          |                       |    |             |               |          | •       |                                                            |
|                |                                                |             |          |                       |    |             |               |          |         | 7                                                          |

#### HFC輸入割当・同時承認の申請書(.jetファイル)の入力項目の留意点

|      |                     | -  |      |     |                                                |
|------|---------------------|----|------|-----|------------------------------------------------|
|      | 内容                  |    | -    | -   |                                                |
|      | 取引内容                |    | -    | -   |                                                |
|      | 取引明細項番              |    | システム | -   |                                                |
| ж    | 品目コード               |    | 英数字  | 4   | :                                              |
| ж    | 割当方式コード             |    | 英数字  | 1   | : AP: すけそうだら                                   |
|      | 輸出許可書番号             |    | 英数字  | 20  | ST: こんぶ                                        |
|      | 関税率表番号              | 追加 | -    | -   | PH:太平洋種にしん                                     |
|      | <b>閲税率表番号(1</b> /7) | 削除 | -    | -   | AH:にしん(太平洋種にしんを除く。)                            |
| ж    | 関税率表番号              |    | 英数字  | 30  | DUS: 十しずるの<br>STD: 二 / ご /ギノ』 後梅芸」たさの三関スート B7: |
| ж    | 商品名                 |    | 日本語型 | 150 | コド、こんか、ハイカル後温厳したものに吸る。ノ及び                      |
|      | 商品名(英文)             |    | 英数字  | 300 | HEC: HEC                                       |
|      | 型及び銘柄               |    | 英数字  | 140 |                                                |
| <br> |                     |    | 4    |     |                                                |

#### 品目コード:▼ボタンをダブルクリックして、一番下にある「HFC」を選択。※混合物に関する入力ではありません。

|   |   | 内容                 |    | -    | _   |                            |
|---|---|--------------------|----|------|-----|----------------------------|
|   |   | 取引内容               |    | -    | —   |                            |
|   |   | 取引明細項番             |    | システム | -   |                            |
|   | ж | 品目コード              |    | 英数字  | 4   |                            |
|   | ж | 割当方式コード            |    | 英数字  | 1   |                            |
|   |   | 輸出許可書番号            |    | 英数字  | 20  | 0:割当方式の省略                  |
|   |   | 関税率表番号             | 追加 | -    | -   |                            |
| _ |   | <b>閲税率表番号(1/7)</b> | 削除 | -    | -   | 輸入が想定されるHSコードを6桁で記入。       |
|   | ж | 関税率表番号             |    | 英数字  | 30  | 書さ切れない場合は、「傭考」懶に記入。        |
|   | ж | 商品名                |    | 日本語型 | 150 | HFC又はHFC混合物と記入。両方の場合は両方記入。 |
|   |   | 商品名(英文)            |    | 英数字  | 300 |                            |
|   |   | 型及び銘柄              |    | 英数字  | 140 | HFCと記入。                    |

 ・申請書に記載の無い関税率表 番号(HSコード)では通関出 来ません。
 ・輸入する関税率表番号の変更 があった場合は、内容変更(訂 正申請)が必要です。
 (<u>https://www.meti.go.jp/poli</u> <u>cy/external economy/trade co</u> <u>ntrol/05 naccs/06 toppics/05</u> <u>teisei.pdf</u>)

割当方式コード:▼ボタンをダブルクリックして、「0:割当方式の省略」を選択

### HFC輸入割当・同時承認の申請書(.jetファイル)の入力項目の留意点

HFCは数量割当のため、「数量」/「単位」欄に入力ください。単位はGWPkgです。(数量・単位を間違えた場合は 訂正申請での修正が出来ず再申請となりますので、ご注意下さい。) 「取引明細金額」欄への入力は不要です。入力すると、内容検証でNGになります。

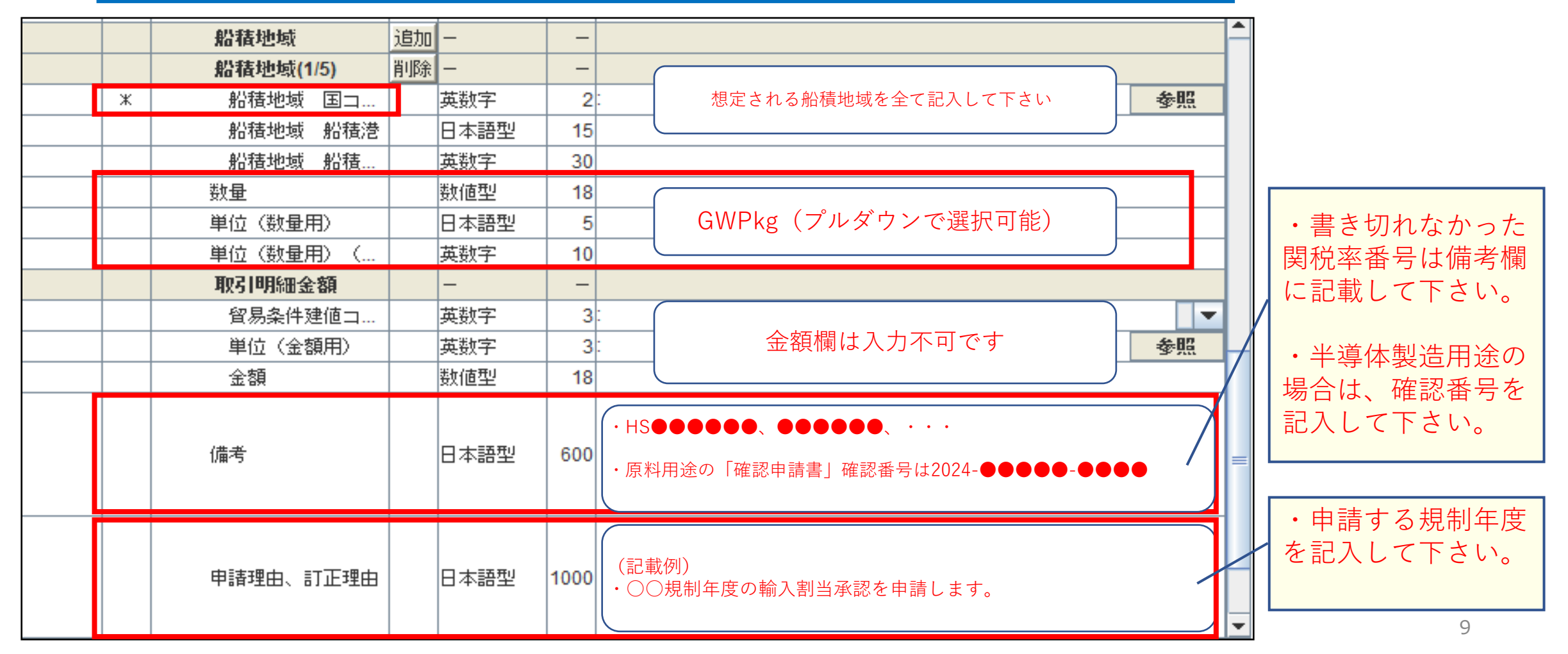

#### HFC輸入割当・同時承認の電子申請に必要な添付書類

申請書(.jetファイル)に添付する申請に必要な書類は、申請窓口WEBよりご確認ください。

経済産業省 トップページ → 政策一覧 対外経済 → 貿易管理 → 制度 → 国際協定等に基づく規制 > オゾン層破壊物 質(モントリオール条約) → 輸入 > 輸入割当(HFC) → オゾン層破壊物質等の輸入(HFCの輸入割当)

| HFC輸入割当てに関する事項 |                                              |  |  |  |  |  |  |
|----------------|----------------------------------------------|--|--|--|--|--|--|
| 申請に必要な         | 申請に必要な書類(2023規制年度以降)                         |  |  |  |  |  |  |
| 1. NACCS       | 1. NACCS(電子申請)の場合の添付書類                       |  |  |  |  |  |  |
| 番号             | 書類名                                          |  |  |  |  |  |  |
| (1)            | 製造産業局長が発給する内示書(写し)【1通】                       |  |  |  |  |  |  |
| ※ 審査上、必要た      | ※ 審査上、必要がある場合には、上記書類の原本、その他書類の提出を求めることがあります。 |  |  |  |  |  |  |

<u>詳細はHPをご確認下さい。</u> https://www.meti.go.jp/policy/external\_economy/trade\_control/02\_exandim/04\_ozon/ozon\_im\_hfc.html

#### I. 申請書ファイルの入力が完了したら、任意の場所に保存します

#### 「ファイル」から「別名で保存」をクリックし、分かりやすい名前をつけて任意の場所に保存。 申請書ファイルが迷子にならないようデスクトップ等忘れにくい場所に保存してください。

| ファイル(F) 業務(J) 送受信電文一覧                                                       | i(E) 表示(V)                                                    | オブション(0)                | $\sim$   | レフ(H)                    |            |                                                                                                    |                                                             |                                  |     |                 |                     |
|-----------------------------------------------------------------------------|---------------------------------------------------------------|-------------------------|----------|--------------------------|------------|----------------------------------------------------------------------------------------------------|-------------------------------------------------------------|----------------------------------|-----|-----------------|---------------------|
| ◎ 電文を開く 三古い電文の一覧表示                                                          | 着 電文を開く 🔃 古い電文の一覧表示 🛛 🍋 外部ファイルを開く 📕 名前を付けて保存 🛛 🚑 印刷 🔼 印刷プレビュー |                         |          |                          |            |                                                                                                    |                                                             |                                  |     |                 |                     |
| - □ □ □ □ □ □ □ □ □ □ □ □ □ □ □ □ □ □ □                                     |                                                               |                         |          |                          |            |                                                                                                    |                                                             |                                  |     |                 |                     |
|                                                                             |                                                               |                         |          |                          |            |                                                                                                    |                                                             |                                  |     |                 |                     |
| ▲ 外為法関連・申請書作成 Ver. 1.20.0輸出承認申請様式(特別に定めた申請様式があるも ー □ ×                      |                                                               |                         |          |                          |            |                                                                                                    |                                                             |                                  |     |                 |                     |
|                                                                             | ファイル(日) 編集(                                                   | (E) 申請書(A) オブション(O      | )) そ     | の(他(Q)                   |            |                                                                                                    |                                                             |                                  | h   | 処理結果コード         | 業務固有情報              |
|                                                                             | 新規作成(N)                                                       | 式番号 200 通常を             | at [     | jett laa                 |            | 現在の絶                                                                                                    | 美式 品所指式                                                     |                                  | -   | 0000-0000-0000  |                     |
| ログオフ                                                                        | 聞く(Q)                                                         | 11日                     |          | 入力タイプ                    | <b>本</b> 活 | 1                                                                                                    | λ力値                                                         |                                  |     | 0056-KNO -0000  | Z-GY-21-S10003      |
| #225 U1 15                                                                  | 上事寺(2方(S)<br>Did == (2方(A)                                    |                         |          | 701212                   |            | N NORT THE PART WILLING WILLING WITH THE PART IN THE PARTY IN THE PARTY INTERPARTY IN THE PARTY IN THE PARTY IN THE PARTY IN THE PARTY IN THE PARTY IN THE PARTY IN THE PARTY IN THE PARTY IN THE PARTY IN THE PARTY IN THE PARTY IN THE PARTY IN THE PARTY IN THE PARTY INTERPARTY INTERPARTY I | 200回ノ13で日クノーン出版場所に1時前14回に4回111402007月1日時かりののなら「市内に4年17月14日」 | NW64-173140                      | -   | 0197-KNO -0000  | Z-GY-21-S10003      |
|                                                                             | FOR(P)                                                        | 烤榻                      |          | 日本語型                     | 60         | 0                                                                                                    |                                                             |                                  | i   | 0000-0000-0000  | 0000419040          |
| 業務コード JAH 外為法 履i ~                                                          | 终了(X) Alt-F                                                   | 4                       | _        |                          |            | 思想的 おおまた トラング ロネル・セレンド 後期                                                                                                    |                                                             | 現たたいついたっつ港に見                     | . ( | 0000-0000-0000  | Z-GY-21-S10004      |
| 種別                                                                          |                                                               |                         |          | 0.000                    |            | 目認知者はステティンロ環境において採業<br>期係留中であり、廃業のためそのまま売却                                                                                                    | しておりましたが、<br>1の運びとなりまし;                                     | 、 祝在ガリフォルニア 酒にあ<br>た。なお、当該船舶の搭載様 | 化 長 | 0000-0000-0000  | 0000419020          |
| OK                                                                          |                                                               | 申請理由                    |          | 日本語型                     | 100        | 10日につきましては、輸令出別表第11に該当                                                                                                    | いたしません。                                                     |                                  |     | 3000-0000-0000  | 200 0000419020      |
|                                                                             |                                                               | 需要者                     | 追加       | -                        |            | -                                                                                                    |                                                             |                                  |     | 0197-KNO -0000  | Z-GY-21-S10003      |
| 📑 汎用申請 📑 コード集                                                               |                                                               | 需要者(1/10)               | 削除       | -                        |            | -                                                                                                    |                                                             |                                  |     | 0056-KNO -0000  | 7-GY-21-S10003      |
| 🗐 業務メニュー 🥫 業務履歴 🗐 JOBキ・                                                     | ж                                                             | 需要者 需要者名<br>要要者 新女役国コード | <u> </u> | 日本語型                     | 6          | i0貫主と同じ<br>っし・***                                                                                                    |                                                             | 6.82                             |     | 0000-0000-0000  |                     |
| ₩25.1                                                                       | х                                                             | 需要者 所在地住所               |          | 日本語型                     | 20         | 200<br>町主と同じ                                                                                                    |                                                             | 37.77                            |     | 3956-1/NO -9999 | 7_0V_01_010000      |
|                                                                             |                                                               | 需要者 電話番号                |          | 英쥀字                      | - 2        | 20                                                                                                    |                                                             |                                  |     | 0000-NNU -0000  | 2-01-21-310002      |
| □-【外為法関連業務】<br>□- < 外為法関連業務><br>□- JTS 外為法 電子ライセンス情報既<br>□- JTB 外為法 裏書情報呼出し | g                                                             | 需要者 事業内容                |          | 日本語型                     | 80         | 00<br>R                                                                                                    |                                                             |                                  |     | 2000-0000-0000  | K YINDEPUB          |
|                                                                             |                                                               | 需要者 資本金額                |          | 数值型                      | 1          | 8                                                                                                    |                                                             |                                  |     |                 |                     |
|                                                                             |                                                               | 需要者 資本金通貨コー             |          | 英数字                      |            | 3                                                                                                    |                                                             | 参照                               |     |                 |                     |
| JTJ 外為法 突合情報照会                                                              |                                                               | 需要者 該立年月日<br>委要者 忠波法人名称 | <u> </u> | 年月日<br>日本語型              | 1          | 0                                                                                                    |                                                             |                                  | -   |                 |                     |
|                                                                             |                                                               | 需要者 出演比率                |          | 日本語型                     |            | 50                                                                                                    |                                                             |                                  |     |                 |                     |
|                                                                             | 9                                                             | 需要者 HPアドレス              |          | 日本語型                     | 30         | 00                                                                                                    |                                                             |                                  |     |                 |                     |
| JAC 外為法 取下申請                                                                |                                                               | 最終需要者貨物<br>品終需要者 使用予定   |          | <ul> <li>日本語型</li> </ul> | 10         | -                                                                                                    |                                                             |                                  | 11  |                 |                     |
| JAD 外為法 再発行申請                                                               |                                                               | 最終需要者 使用予定              |          | 日本語型                     | 30         | 00                                                                                                    |                                                             |                                  | _   |                 |                     |
| → JAH 外為法 履行報告等申請                                                           | *                                                             | 契約年月日                   |          | 年月日                      | 1          | 0/2019/09/28                                                                                                    |                                                             |                                  |     |                 |                     |
|                                                                             | 코                                                             | 希望有効期限<br>許可承認研究業業長     |          | 年月日                      | 1          | -                                                                                                    |                                                             |                                  |     |                 |                     |
| JAP 外為法 進捗状況照会                                                              | *                                                             | 紙交付希望の有無                |          | 英数字                      |            | 10:電子ライセンス希望                                                                                                    |                                                             |                                  | -   |                 |                     |
| JAI 外為法 申請者情報照会                                                             | 書面による承認証の                                                     | 交付を希望する場合には「1:4         | 面ラ・      | ・<br>イセンス希望」そ            | を、電        | -<br>子承認証を希望する場合には「0:電子ライ                                                                                                    | センス希望」を入け                                                   | カすること。                           | -   |                 |                     |
|                                                                             | 補正申請で変更でき                                                     | tal is                  |          |                          |            |                                                                                                    |                                                             |                                  |     |                 |                     |
|                                                                             |                                                               |                         |          |                          |            |                                                                                                    |                                                             |                                  |     |                 |                     |
| JCA 外為法 通関業者指定                                                              |                                                               |                         |          |                          |            |                                                                                                    |                                                             |                                  |     |                 |                     |
|                                                                             | 会                                                             |                         |          |                          |            |                                                                                                    |                                                             |                                  |     |                 |                     |
| 「JCC 外為法 指定済み週関業者開                                                          | … JCC 外為法 指定済み通関業者解除呼出し ✓ 12(0) 1件選択中 <                       |                         |          |                          |            |                                                                                                    |                                                             |                                  |     |                 |                     |
| F1 ヘルフ°参照 F2 新規業務 F3 電文を開く                                                  | F4ロク*オン                                                       | F5 (                    | F6       |                          | F7         | F8 順次F展開 F9                                                                                                    | 9前回業務                                                       | FI0 FI                           | 1   | FI2 送信          |                     |
| LOGON Y1MOEFØB                                                              |                                                               |                         |          |                          | 本          | 番環境                                                                                                    | NETNAC                                                      | CS 91791W                        |     | 前回ログオン:203      | 21/11/30 11:43:44 🧮 |

I. 作成した申請書ファイルを送信します(ログオンの後、JAAを開きます)

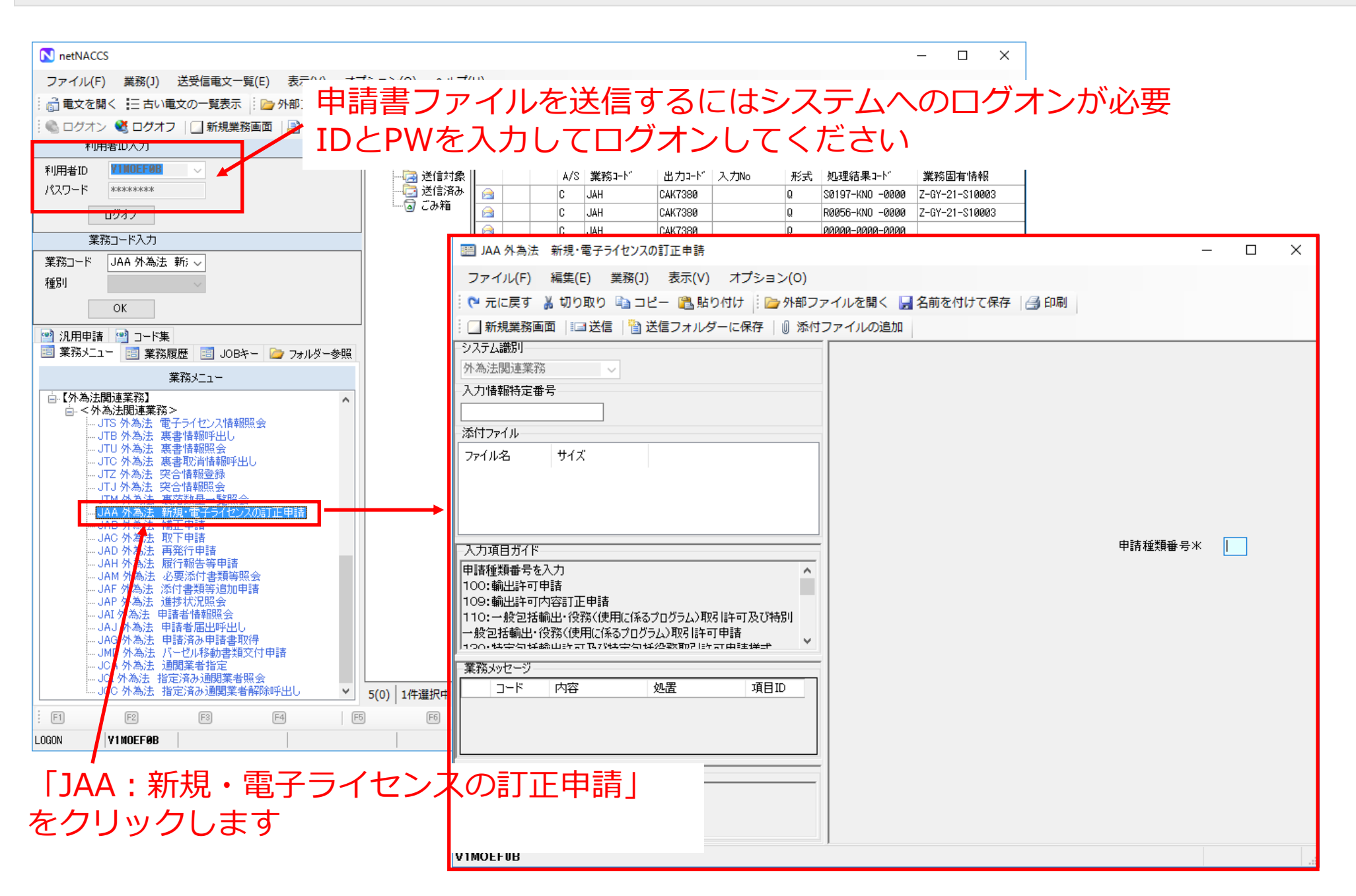

| 作成した申請書ファイルを送信します(」 A<br>③ 最後に<br>ファイル(F) 編集(E) 業務(J) 表示(V) オプション(O)<br>で 元に戻す 美切り取り こ ビー こ 貼り付け ご かの部ファ<br>新規業務画面 ご 送信 3 送信フォルダーに保存 0 添付フ<br>システム識別<br>外為法関連業務<br>入力情報特定番号<br>ブアイル                                                                                                    | A Aに入力・添付 → 送信)<br>「送信」をクリックします – □ ×<br>イルを聞く ■名前を付けて保存 ■ 印刷<br>ウァイルの追加<br>① 作成した申請書ファイルと必要な添付書類<br>を添付します(HFCの場合は製造産業局長の<br>内示書を添付して下さい。) |
|----------------------------------------------------------------------------------------------------|----------------------------------------------------------------------------------------------------|
| 契約書pdf     104KB       搭載機器一覧表pdf     104KB       水産庁長官の事前確認証pdf     104KB       海事協会立会依頼書pdf     104KB       海事協会立会依頼書pdf     104KB       漁船サンブルjet     59KB       申請理由書pdf     101KB       入力項目ガイド     150:役務取引許可申請       159:役務取引許可内容訂正申請     160:一般包括役務取引許可申請       200:輸出承認申請(共通)     101KB | ②<br><sup>申請種類番号*</sup> 200<br>↑サンプル画像は漁船<br>ですが、 <u>HFC</u> は「申請<br>種類番号」に「600」                                                            |
| 209:輸出承認内容訂正申請(共通)     >       210:輸出承認用誌/庭養筆酒*#*!     >       業務メッセージ        コード     内容       処置     項目ID       業務固有情報                                                                                                    | を入力します                                                                                                    |
| V1MOEF0B                                                                                                    |                                                                                                    |

### I. 送信中の画面

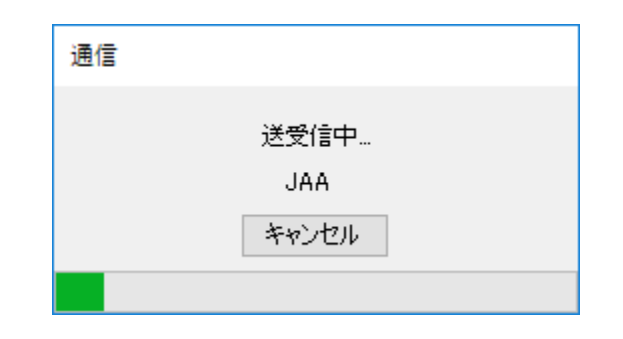

### I. 整理番号が自動的に払い出されます

| Ⅲ JAA 外為法 新規・電子ライセンスの訂正申請書送付結果情報                                                  | - 🗆          | ×    |
|-----------------------------------------------------------------------------------|--------------|------|
| ファイル(F) 編集(E) 業務(J) 表示(V) オプション(O)                                                |              |      |
| 🗄 🍽 元に戻す 👗 切り取り 🗈 コピー 🖺 貼り付け 👘 խ 外部ファイルを開く 🚽 名前を付けて保存 🛛 🚑 印刷                      |              |      |
| ※ □ 新規業務画面   💷 送信   🎦 送信フォルダーに保存   🕕 添付ファイルの追加                                    |              |      |
| システム識別                                                                            |              |      |
| 外為法関連業務                                                                           |              |      |
|                                                                                   |              |      |
|                                                                                   |              |      |
|                                                                                   |              |      |
| ファイル名 サイズ                                                                         |              |      |
|                                                                                   |              |      |
|                                                                                   |              |      |
|                                                                                   |              |      |
| 整理番号 0000419020                                                                   |              |      |
|                                                                                   |              |      |
| ※申請に対し整理番号が発行されました。受付処理を行っております。                                                  |              |      |
| 受付処理の結果(「受理待」又は「受付無効」)については、「申請者届出」の際に届け出を行った登録メールアドレス及び送信した申請書ファイルに入力            |              |      |
| された甲請担当者メールアドレス宛てに自動送信されるシステム連絡メールにて<br>   確認してください。なお、「JAP:外為法 進捗状況照会」業務でも確認すること |              |      |
| ができます。                                                                            |              |      |
| /                                                                                 |              |      |
|                                                                                   |              |      |
| COMPLETI                                                                          |              |      |
|                                                                                   |              |      |
|                                                                                   |              |      |
| 業務固有情報                                                                            |              |      |
|                                                                                   |              |      |
|                                                                                   |              |      |
|                                                                                   | <u>्र</u> सः | Rt J |
|                                                                                   | 🌙 円芯         | NUTE |

#### I. システムから自動配信されるメールの内容を確認します

http://www.naccs.jp/

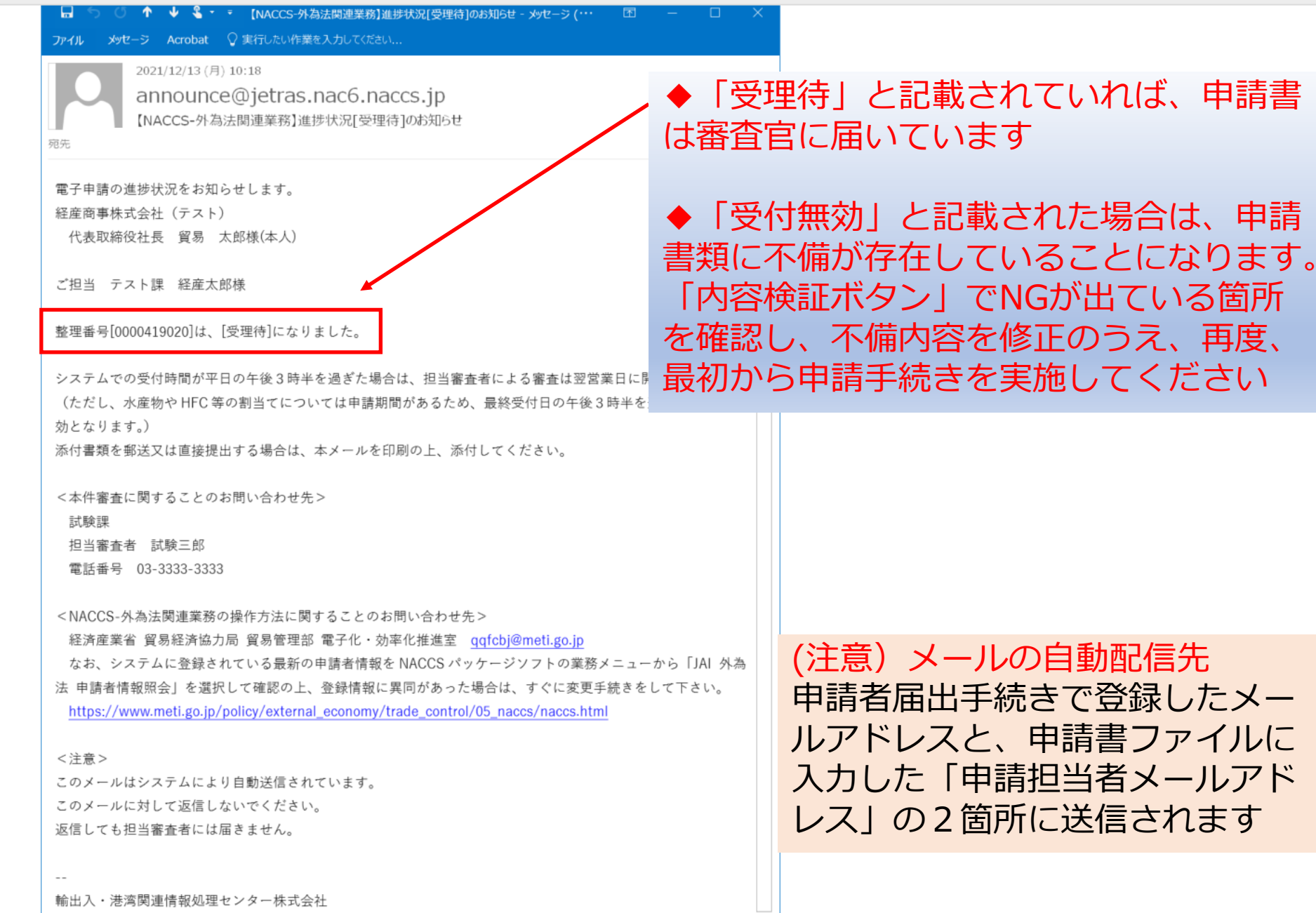

#### I.メールが届かない場合はJAPで進捗状況を確認します

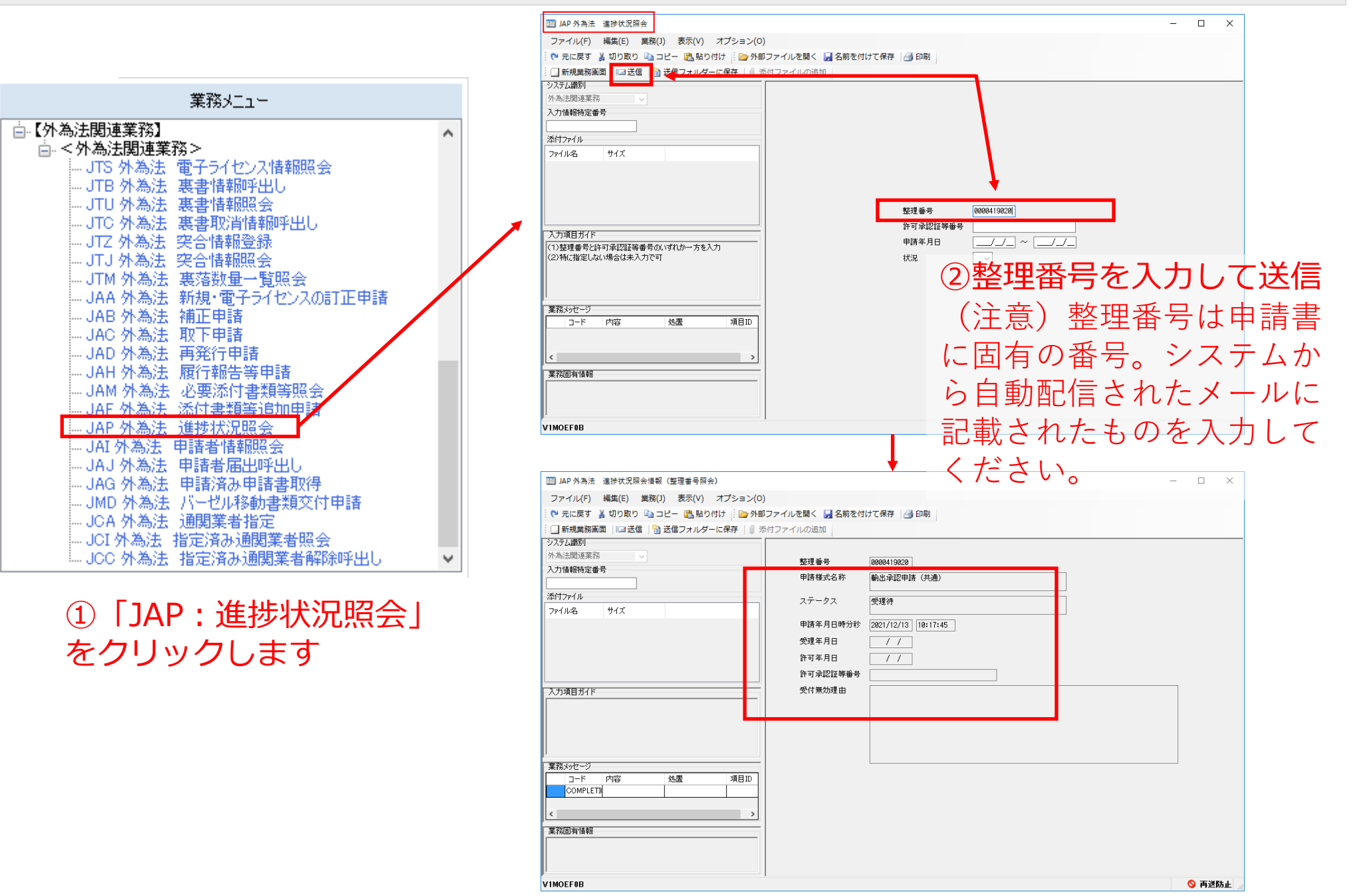

| I. 手続きが進むと、それぞれのタイミングでメールが配信されます                                                                             |                                                                                                    |  |  |  |  |  |  |  |
|----------------------------------------------------------------------------------------------------|----------------------------------------------------------------------------------------------------|--|--|--|--|--|--|--|
| 申請が審査官に受理されたら                                                                                                |                                                                                                    |  |  |  |  |  |  |  |
| <ul> <li>□ ○ ↑ ↓ S · · [NACCS-外為法関連業務]進捗状況[受理済]のお知</li> <li>ファイル メッセージ Acrobat ♀ 実行したい作業を入力してください</li> </ul> | J6せ - メッセージ (・・・ 囨 — □ ×                                                                                |  |  |  |  |  |  |  |
| 2021/12/13 (月) 10:45         announce@jetras.nac6.naccs.jp         【NACCS-外為法関連業務】進捗状況[受理済]のお知らせ         宛先  |                                                                                                    |  |  |  |  |  |  |  |
| 電子申請の進捗状況をお知らせします。                                                                                           | m う う ↑ ♥ ● * * [NACCS-外為法関連業務]進歩び沈[文付消] (電子交付) のお知らせ… 四 – □ ∧<br>ファイル メッセージ Acrobat ♀ 実行したい作業を入力してください |  |  |  |  |  |  |  |
| 経産商事株式会社(テスト)<br>代表取締役社長 貿易 太郎様(本人)<br>ご担当 テスト課 経産太郎様                                                        | 2021/12/13 (月) 10:55<br>announce@jetras.nac6.naccs.jp<br>[NACCS-外為法関連業務]進捗状況[交付済] (電子交付)のお知らせ           |  |  |  |  |  |  |  |
| 整理番号[0000419020]は、[受理済]になりました。<br>最新の進捗状況は、「JAP 外為法 進捗状況照会」からご確認ください。                                        | 電子申請の進捗状況をお知らせします。        経産商事株式会社(テスト)        代表取締役社長 貿易 太郎様(本人)                                       |  |  |  |  |  |  |  |
| <注意><br>このメールはシステムにより自動送信されています。<br>このメールに対して返信しないでください。                                                     | ご担当 テスト課 経産太郎様                                                                                          |  |  |  |  |  |  |  |
| 返信しても担当審査者には届きません。                                                                                           | 整理番号[0000419020]について、電子ライセンス[Z-GY-21-S10004]が交付されました。<br>「JTS 外為法 電子ライセンス情報照会」にて、内容をご確認ください。            |  |  |  |  |  |  |  |
| 輸出入・港湾関連情報処理センター株式会社<br><u>http://www.naccs.jp/</u>                                                          | <注意><br>このメールはシステムにより自動送信されています。<br>このメールに対して返信しないでください。<br>返信しても担当審査者には届きません。                          |  |  |  |  |  |  |  |
|                                                                                                    | <br>輸出入・港湾関連情報処理センター株式会社<br><u>http://www.naccs.jp/</u>                                                 |  |  |  |  |  |  |  |

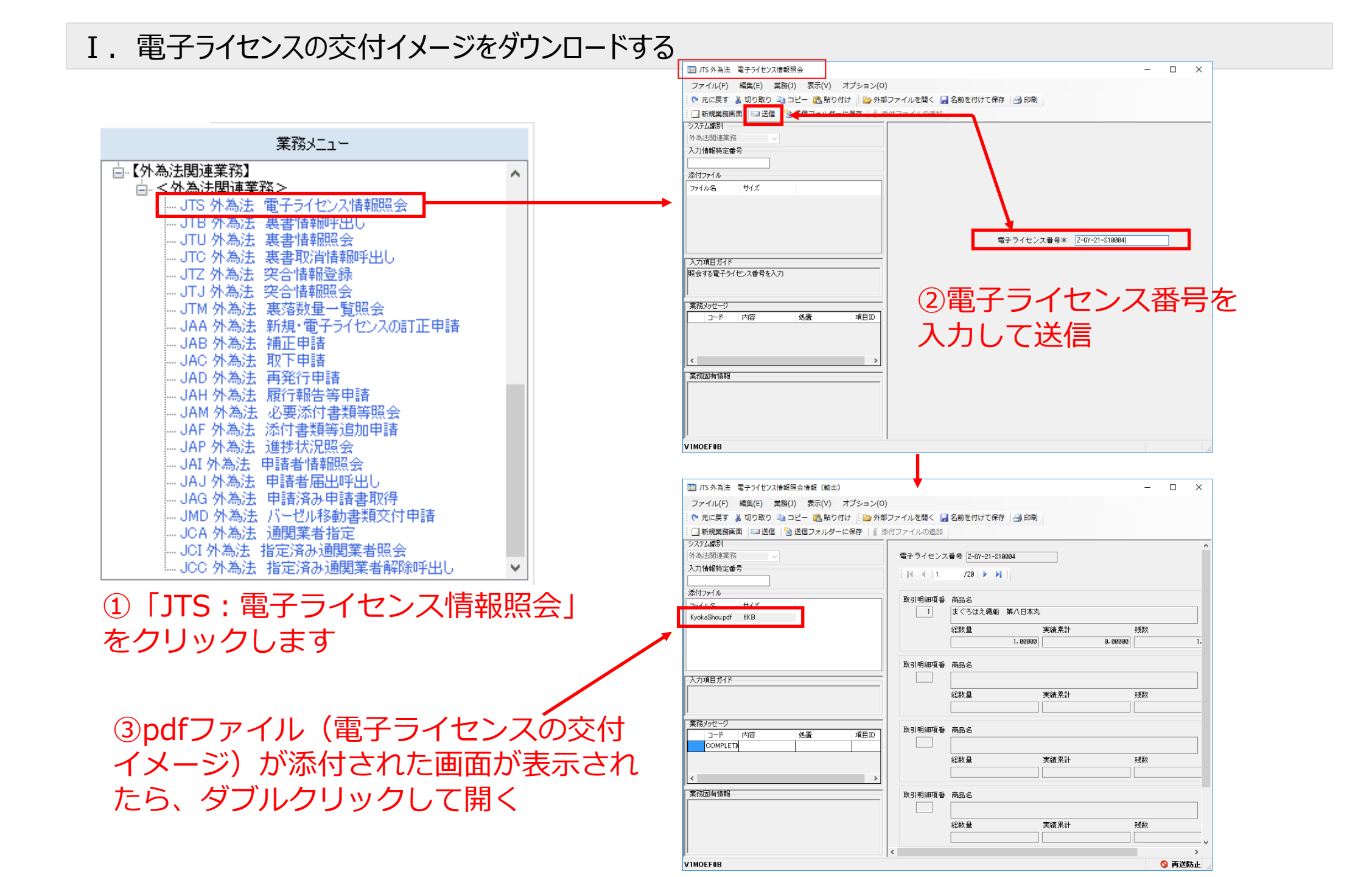

# I. 電子ライセンスの交付イメージ(pdfファイル)を確認する

| 表第四                                               |                                       |                      |                   |       |         |                    |                           |          |       |
|---------------------------------------------------|---------------------------------------|----------------------|-------------------|-------|---------|--------------------|---------------------------|----------|-------|
|                                                   | 輸                                     | 出                    | 承                 | 認     | 証       | 411 400 34- 40     | 40. 111. 207. 19. 502. +0 | 1/2      |       |
|                                                   |                                       |                      |                   |       |         | 位 與 伝 加<br>主 務 官 庁 | 朝田賀め官芍<br>経 済             | 血 業      | の 2 省 |
| _                                                 |                                       | 有効期限                 | 2022/0            | 06/13 |         | 輸出承認番号             | Z-GY-21-S10004            |          |       |
| 輸出貿易管理令第2条第1項第一号                                  | e e e e e e e e e e e e e e e e e e e |                      |                   |       |         |                    |                           |          | 7     |
|                                                   |                                       |                      |                   |       |         |                    |                           |          |       |
| -                                                 |                                       |                      |                   |       |         | [*]                | 単パキ承認する                   |          |       |
| 条件                                                |                                       |                      |                   |       |         | 14                 | as 2 C /N 80 7 191        |          |       |
|                                                   |                                       |                      |                   |       |         |                    |                           |          |       |
|                                                   |                                       |                      |                   |       |         |                    |                           |          |       |
|                                                   |                                       |                      |                   |       |         |                    |                           |          |       |
|                                                   |                                       |                      |                   |       |         |                    |                           |          |       |
| (続き無し)<br>経済産業大臣(                                 | の記名押印                                 | 資格                   |                   |       |         |                    |                           |          |       |
| 日付 2                                              | 021/12/13                             | 名押印                  |                   |       |         |                    | 経済産業大臣                    | 萩生田 光一   |       |
| 1. 申請者 本人                                         |                                       |                      |                   | 中請年   | 5月日     | 2021/12/13         |                           |          |       |
| 名称 経産商事株式会                                        | 社 (テスト)                               |                      |                   | ŧ     | 建職名     | 代表取締役社長            |                           |          |       |
| TSUSAN SHOJI O                                    | D. TEST                               |                      |                   |       |         | PRESIDENT          |                           |          |       |
|                                                   |                                       |                      |                   | _     |         | 577 FF             |                           |          |       |
| 住所 東京都十代田区                                        | 腹が囲一」日3番1号                            |                      |                   | p     | 5 名     | 資质 太郎              |                           |          |       |
| 1-3-1 KASUMIGAS                                   | SEKI, CHIYODA-KU, TO                  | KYO, 100-8901        | , JAPAN           |       |         | BOUEKI TAROU       |                           |          |       |
|                                                   |                                       |                      |                   |       |         |                    | (続き                       | 無し)      |       |
| 2.取引の明細<br>(1)買 主 名 gyosen                        | taro                                  |                      |                   |       |         |                    |                           |          |       |
| 住所 U.S.A                                          | west avenue                           | 403                  |                   |       |         |                    |                           |          |       |
| (続き無し)                                            | )                                     |                      |                   |       |         |                    |                           |          |       |
| (2)荷受人名 買主と<br>件両 ****                            | 同じ<br>雪主と同じ                           |                      |                   |       |         |                    |                           |          |       |
| (\$th 2- fm ) )                                   | ATCHA                                 |                      |                   |       |         |                    |                           |          |       |
|                                                   |                                       |                      |                   |       |         |                    |                           |          |       |
| (3) 支払人名 貫王と<br>住所 ***                            | 同じ<br>買主と同じ                           |                      |                   |       |         |                    |                           |          |       |
|                                                   |                                       |                      |                   |       |         |                    |                           |          |       |
| (4) 仕向地 U.S.A                                     |                                       | 経由地 (1/1)            | DIRECT            |       |         | 経由地                | ****                      |          |       |
| (続き無し)                                            |                                       | 経由地                  | ***               | **    |         |                    |                           |          |       |
| <ul> <li>(5)商品内容明細</li> <li>番号 輸出貿易管理会</li> </ul> | 商品名                                   |                      |                   |       |         |                    |                           |          |       |
| 別表第2                                              | 型式番号又はモデル                             | <b>作号</b>            |                   | 18.4  | a 24.24 | 数量 単位              | 通貨                        |          | 単価    |
| 資物會方<br>1 25                                      | まぐろはえ縄船 第                             | 【日本丸                 |                   | 78-1  | 1、 地田.  | E-24-D             |                           |          | 1211  |
|                                                   | 総トン数350トン、長                           | さ50m、幅10r            | n、祼さ4             |       |         | 1. 00000 NO        | USD                       | 10,000.  | 00000 |
|                                                   | m<br>(続き無し)                           |                      |                   | FOB   | YOKO    | IAMA               |                           | 10,000.0 | 00000 |
| 総合計価額                                             |                                       |                      |                   | USD   |         | 10,000.00000       |                           | ****     | *     |
|                                                   | (たた)                                  | (し、数量及び)<br>本等第0000日 | 総額が               | X%増加  | すること    | がある。)              |                           |          | _     |
| 第5 小田川スロシー(2001年)                                 | NOT A DISCOULD NOT AN                 | Com Minney Q         | 10 10 a 1 a 1 a 1 |       |         |                    |                           |          |       |
|                                                   |                                       |                      |                   |       |         |                    |                           |          |       |
|                                                   |                                       |                      |                   |       |         |                    |                           |          |       |
| 1                                                 |                                       |                      |                   |       |         |                    |                           |          |       |

| 2関中<br>5番号 | No | 商品               | 商品名 | 船積数量 | 送状金额 | 積出 | 億考 | 通関月日<br>必問記を知ら |
|------------|----|------------------|-----|------|------|----|----|----------------|
| - MF 77    |    | -10F 77          |     |      |      | 10 |    | DOM NO POT PT  |
|            |    |                  |     |      |      |    |    |                |
|            |    |                  |     |      |      |    |    |                |
|            |    |                  |     |      |      |    |    |                |
|            |    |                  |     |      |      |    |    |                |
|            |    |                  |     |      |      |    |    |                |
|            |    |                  |     |      |      |    |    |                |
|            |    |                  |     |      |      |    |    |                |
|            |    |                  |     |      |      |    |    |                |
|            |    |                  |     |      |      |    |    |                |
|            |    |                  |     |      |      |    |    |                |
|            |    |                  |     |      |      |    |    |                |
|            |    |                  |     |      |      |    |    |                |
|            |    |                  |     |      |      |    |    |                |
|            |    | $\left  \right $ |     |      |      |    |    |                |
|            |    |                  |     |      |      |    |    |                |
|            |    |                  |     |      |      |    |    |                |
|            |    |                  |     |      |      |    |    |                |
|            |    |                  |     |      |      |    |    |                |
|            |    |                  |     |      |      |    |    |                |
|            |    |                  |     |      |      |    |    |                |
|            |    |                  |     |      |      |    |    |                |
|            |    |                  |     |      |      |    |    |                |
|            |    |                  |     |      |      |    |    |                |
|            |    |                  |     |      |      |    |    |                |
|            |    |                  |     |      |      |    |    |                |
|            |    |                  |     |      |      |    |    |                |
|            |    |                  |     |      |      |    |    |                |
|            |    |                  |     |      |      |    |    |                |
|            |    |                  |     |      |      |    |    |                |
|            |    |                  |     |      |      |    |    |                |
|            |    |                  |     |      |      |    |    |                |
|            |    |                  |     |      |      |    |    |                |
|            |    |                  |     |      |      |    |    |                |
|            |    |                  |     |      |      |    |    |                |
|            |    |                  |     |      |      |    |    |                |
|            |    |                  |     |      |      |    |    |                |
|            |    |                  |     |      |      |    |    |                |
|            |    |                  |     |      |      |    |    |                |
|            |    |                  |     |      |      |    |    |                |
|            |    |                  |     |      |      |    |    |                |
|            |    | 1                |     |      |      | I  |    |                |

Z-GY-21-S10004 2/2

注 (1) ※印の欄は、記入しないで下さい。 (2) 記載事項は、やむを得ない場合には、英語で記入しても差し支えありません。 (3) 用紙の大きさは、A列4番とします。

このpdfは電子ライセンスの交付イメージにすぎません(原本ではない)ので、この交付イメージで通関することはできません

#### Ⅱ. 電子ライセンスを用いた通関申告業務

#### 通関手続を委託する通関業者を電子ライセンスに登録する

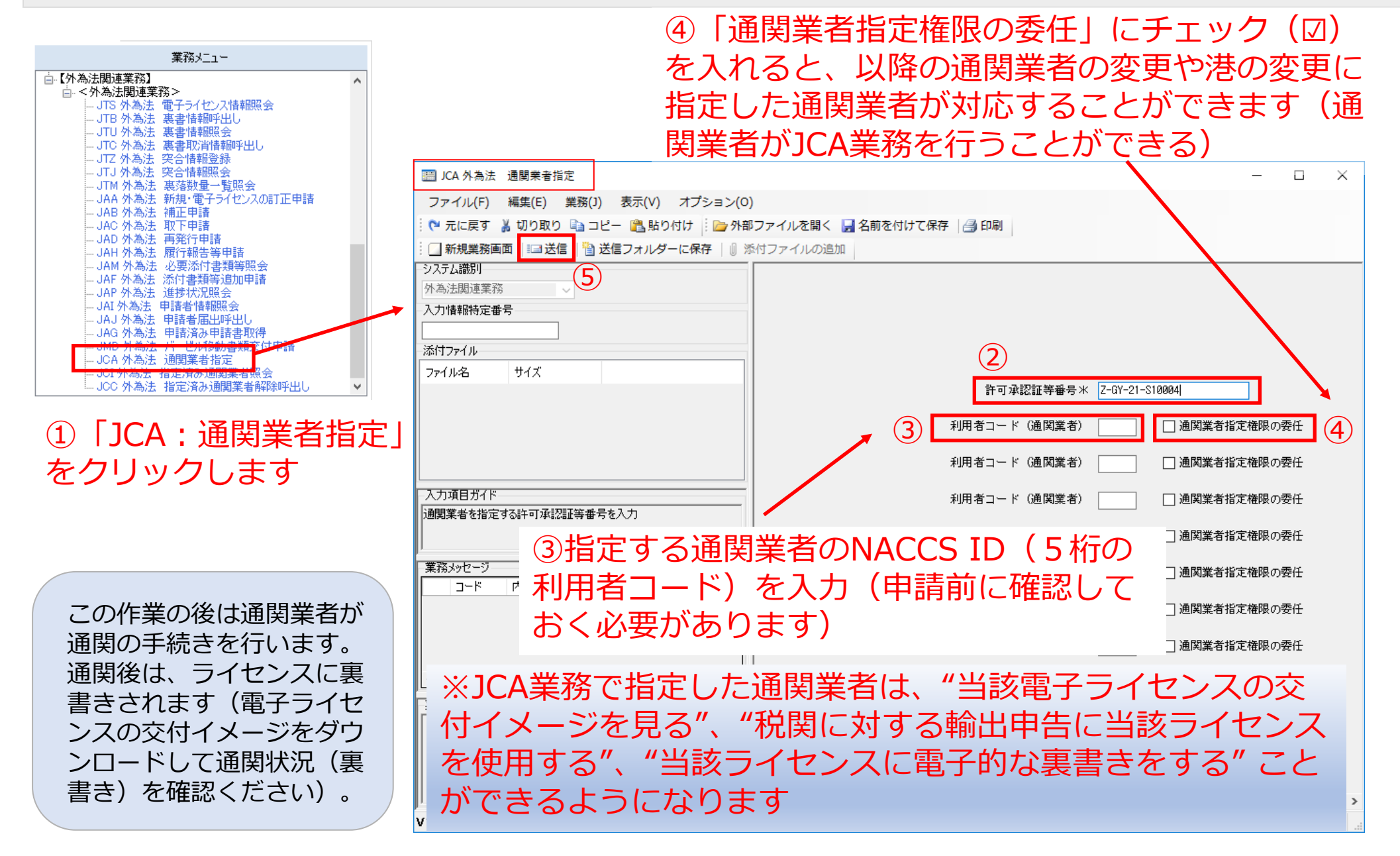

# Ⅱ. 通関業者の指定(電子ライセンスの受け渡し)

#### 「JCA 通関業者指定」の後、申告業務を依頼したい通関業者あてに、電子ライセンス番号を通知ください。

※JCAで指定したら、自動的に通関業者あてにライセンス番号が通知されるわけではありません! 税関申告を依頼する通関業者あてに、電子ラインセンス番号を正しくお伝えください。 ④通関業者指定から、⑤裏書き・⑥通関申告の通関業務への橋渡しが必要です!

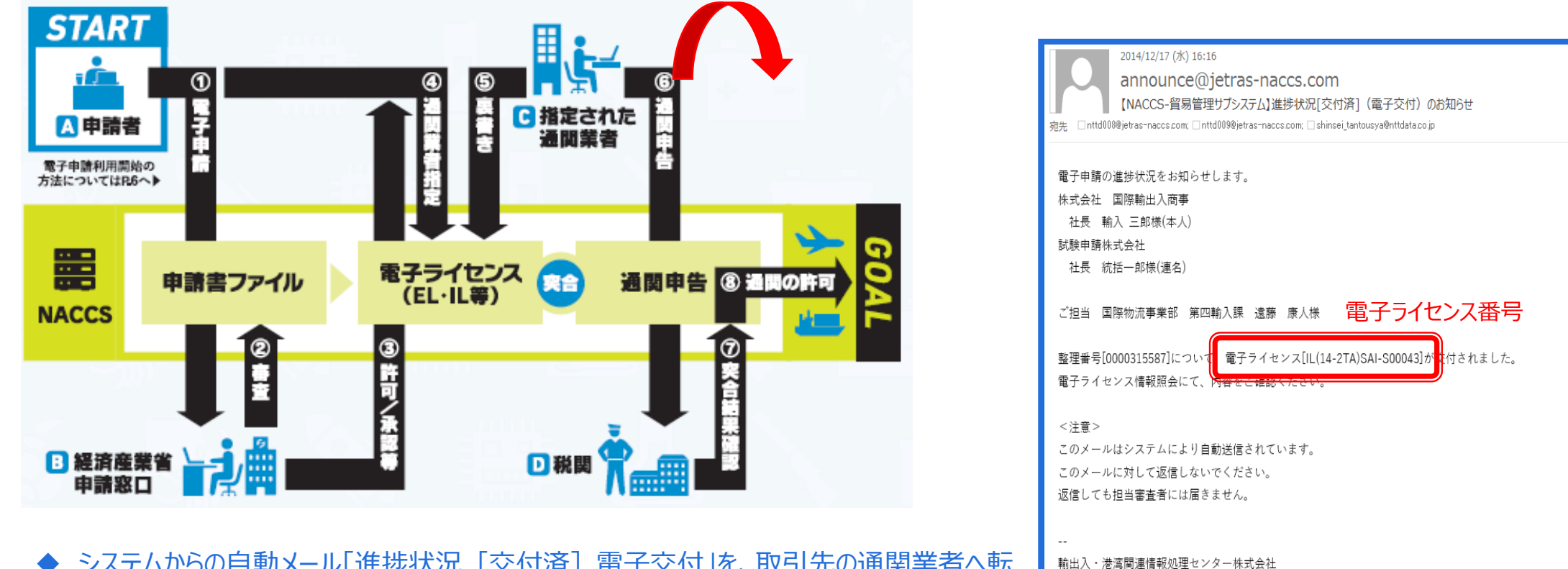

- ◆ システムからの自動メール「進捗状況 [交付済] 電子交付」を、取引先の通関業者へ転送することで、正確な電子ラインセンス番号を通知できます。
- ◆ JTS 電子ライセンス情報照会からダウンロードした電子ライセンスの交付イメージPDFをメール添付で送信することも可能です。

NACCS貿易管理サブシステム

http://www.naccs.jp/

#### I. HFC輸入割当・同時承認の電子ライセンスへの申告事項登録(IDA)

#### 通関業者の行う申告業務として、【事項登録 ⇒ 裏書登録 ⇒ 本申告】

HFCの商品名(例えば「R410-A」)が混合物であっても、申告事項登録の繰返部では欄番号01に混合物の 内訳を書かず、商品名の実重量をまとめて1欄で落とします。 「品目番号」欄には関税率表番号(382478130)、「品名」欄には商品名(「R410-A」)、「数量」欄に実 重量を記入し、混合物の内訳については、裏書情報登録の繰返部の同じ欄番号の「数量備考」欄に記載します。 【次頁参照】

| IDA.AID 翰入申告事項登録 (翰入申告)                                     | - × |
|-------------------------------------------------------------|-----|
| /アイル(E) 福葉(E) 業務(1) 表示(⊻) オブション( <mark>0</mark> )           |     |
| " 元に戻す 👗 切り取り 🔤 コピー [読_貼り付け 🕴 📴 外部ファイルを開く 🔛 名前を付けて保存 🛛 🚑 印刷 |     |
| 』新規業務画画 │ === 送信 │ 🔮 送信フォルダーに保存 📋 添付ファイルの追加                 |     |
| 2万ム議別 単海部 接近部                                               | *   |
|                                                             |     |
| 力情報特定番号 アイロー・アイン・アイト                                        |     |
| ●01 欄〉品目番号※ 382478130 2 品名 R410-A 原産地米 TA - B               |     |
| 村ファイル 数量1 100 - KG 数量2 - 輸入令別表                              |     |
| Pr/L名 サイズ DEDDK# 1 現任協会 現現版物 -                              |     |
|                                                             |     |
| 国税 滅免税コード 国税 滅税額                                            |     |
| 内消現等種別 派先税コード 内消税減税額 内消税等種別 減免税コード 内消税減税額                   | =   |
| 力項目方71% 2                                                   |     |
| 2統計計上を要する品目、関税に従量税または 🔺 3 4                                 |     |
| 税保守加速用される品目の場合に、数量を入力。」 555 6 6 6                           |     |
| 2統計用0第1数量と第2数量の入力」劇は特                                       |     |
|                                                             |     |
| 2/1-破点以下第2位は(1/2/1-1) - 数量2 - 輸入令別表                         |     |
| <u>森xhot-ジ</u> BPR係数 運賃校分 課税価格 -                            |     |
| □-ド 内容 処置 事前教示 (分類) (原産地)                                   |     |
| 国税減免税コード 国税減税額                                              |     |
| 内消税等控制 旋免税コード 内消税减税额 内消税等控制 致免税コード 内消税数税额                   |     |

#### II. HFC輸入割当・同時承認の電子ライセンスへの裏書登録 (JTB)

#### 通関業者の行う申告業務として、ILへの裏書画面(「JTB:裏書情報呼び出し」→「JTA02:裏書情報登録」)

HFCの商品名を(例えば「R410-A」)、申告事項登録の繰返部の欄番号01にて、実重量をまとめて記載します。 【前頁参照】

商品が混合物である場合は、裏書情報登録の繰返部の欄番号01にて、まとめて1欄で落とし、「数量備考」欄に、GWP kgの内訳を記載します。 なお、送状数量(残数管理用)と通関数量は同じ値を入力してください。

| 📰 JTA02 外為法 裏書情報登録情報(輸入)                                     |                                                                                                    | × |  |  |  |  |  |  |
|--------------------------------------------------------------|----------------------------------------------------------------------------------------------------|---|--|--|--|--|--|--|
| ファイル( <u>E)</u> 編集( <u>E</u> ) 業務( <u>1</u> ) 表示(⊻) :        | オプション( <u>0</u> )                                                                                               |   |  |  |  |  |  |  |
| 🗄 🍋 元に戻す 🥉 切り取り 🗈 コピー 📸 貼り付け 🕴 🗁 外部ファイルを開く 🔛 名前を付けて保存 🛛 🖂 印刷 |                                                                                                    |   |  |  |  |  |  |  |
| 🕴 🗔 新規業務画面  💷 送信   🎦 送信フォルダー(                                | <b>こ保存   0 添付ファイルの追加</b>                                                                                        |   |  |  |  |  |  |  |
| システム識別                                                       | 共通音 繰返部 4                                                                                                    | * |  |  |  |  |  |  |
| 貿易管理サブシステム  ▼                                                |                                                                                                    |   |  |  |  |  |  |  |
| 入力情報特定番号                                                     |                                                                                                    |   |  |  |  |  |  |  |
| · 关/+ ¬_ / I                                                 |                                                                                                    |   |  |  |  |  |  |  |
| 74117717v                                                    | 概番号 01 単位 GWPkg 送状数量 208750.00000 通関数量 208750.00000                                                             |   |  |  |  |  |  |  |
| 77172-012                                                    | ショーテイジ数量 ショーテイジ利用数量                                                                                             | - |  |  |  |  |  |  |
|                                                              | 換算係数/換算数量                                                                                                    | - |  |  |  |  |  |  |
|                                                              | 数量備考<br>実貨物は100KG。含有率50%のHFC32(GWP係数675)の裏落し量33,750GWPKGと、<br>含有率50%のHFC125(GWP係数3500)の事落し量175,000GWPKGの合計を、詳述数 |   |  |  |  |  |  |  |
|                                                              | 量とする。                                                                                                    |   |  |  |  |  |  |  |
| (1)数量割当で、商品の減却やショーテイジが発生し                                    |                                                                                                    |   |  |  |  |  |  |  |
| た場合にその理由を入力                                                  | 欄番号 単位 送状数量 通関数量                                                                                                |   |  |  |  |  |  |  |
| (2)金額割当の場合、人力不可                                              | ショーテイジ数量ショーテイジ利用数量                                                                                              |   |  |  |  |  |  |  |
|                                                              | 換算係数/換算数量                                                                                                    |   |  |  |  |  |  |  |
|                                                              | 数量備考                                                                                                    |   |  |  |  |  |  |  |
| 【業務メッセージ                                                     |                                                                                                    |   |  |  |  |  |  |  |
| ド 内容 処置                                                      |                                                                                                    |   |  |  |  |  |  |  |
|                                                              | 欄番号     単位     送状数量     通関数量                                                                                    |   |  |  |  |  |  |  |
|                                                              | ショーテイジ数量 ショーテイジ利用数量                                                                                             |   |  |  |  |  |  |  |
|                                                              | 換算係数/換算数量                                                                                                    |   |  |  |  |  |  |  |

# I. HFCの電子ライセンス交付イメージPDFの裏書の確認 (JTS)

【12】

電子ライセンス交付イメージを確認する 通関後であれば、裏書を確認する

JTS 外為法 電子ライセンス情報照会

別添マニュアル 【12】電子ライセンスの交付イメージを確認する (JTS 電子ライセンス情報照会)

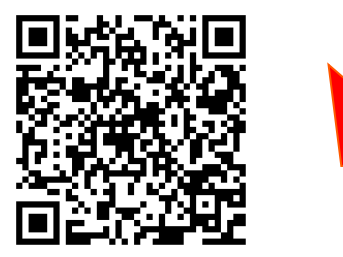

https://www.meti.go.jp/policy /external\_economy/trade\_cont rol/05\_naccs/03\_operation/12 \_jts.pdf ※裏書登録は通関業者の行う申告業務ですが、 電子ライセンスの裏書は、荷主自身もご確認ください。

NACCSパッケージソフトを立ち上げます。

- 業務メニュー「JTS 電子ライセンス情報照会」から、通関業者が 行った裏書の内容や、通関後であれば税関許可日が確認でき ます。【次頁参照】
  - ・確認したい「電子ライセンス番号」を画面に入力して送信ボタン ・「添付ファイル」欄に貼り付いたPDFをダブルクリックで開く

交付イメージ確認の操作手順は、QRコードからダウンロードできます。

経済産業省 トップページ → 政策一覧 対外経済 → 貿易管理 → 電子申請 → 中段 「操作マニュアル」

### I. HFCの電子ライセンス交付イメージPDFの裏書の確認 (JTS)

#### ※HFCの電子ILの裏書は下図のようになります。「備考欄」に混合物の内訳が記載されています。 「許可又は承認月日及び税関押印」欄に印字されているか、ご確認ください。

| 1 輸 | 1 輸入承認状況(輸入割当て関係) HFC-(AB)-181-S0000023 |                      |              |                             |  |  |  |  |
|-----|-----------------------------------------|----------------------|--------------|-----------------------------|--|--|--|--|
|     | 輸入の承認を受けた日                              | 輸入承認に係る数量(金額)        | 未承認数量(金額)    | 経済産業省又は税関の記名押印              |  |  |  |  |
| 1   | 2018/12/12                              | 208, 750. 00000GWPkg | 0.00000GWPkg | 貿易経済協力局 貿易管理部 貿易審査課 審査者0167 |  |  |  |  |
| 2   |                                         |                      |              |                             |  |  |  |  |
| 3   |                                         |                      |              |                             |  |  |  |  |
| 4   |                                         |                      |              |                             |  |  |  |  |
| 5   |                                         |                      |              |                             |  |  |  |  |
| 6   |                                         |                      |              |                             |  |  |  |  |
| 7   |                                         |                      |              |                             |  |  |  |  |

#### 2 通 関(輸入承認関係)

| 税関申告番<br>号及び申告<br>年月日 | 商 品 名  | 送状数量            | 送状金額                  | 通関数量            | 通関金額                  | 許可又は承認月日<br>及び税関押印 | 備考                                                                                  |
|-----------------------|--------|-----------------|-----------------------|-----------------|-----------------------|--------------------|-------------------------------------------------------------------------------------|
| 10005998800           | R410-A | 208, 750. 00000 | CIF                   | 208, 750. 00000 | CIF                   |                    | 実貨物は100KG。含有率50%のHFC32(GW<br>P係数675)の裏落し量33,750GWPKGと、<br>含有率50%のHFC125(GWP係数3500)の |
| 2018/12/12            |        | GWPkg           | 24, 680. 13579<br>USD | GWPkg           | 24, 680. 00000<br>USD |                    | 長格し重175,000GWFNGの台町を。送状<br>数量とする。                                                   |
|                       |        |                 |                       |                 |                       |                    |                                                                                     |
|                       |        |                 |                       |                 |                       |                    |                                                                                     |
|                       |        |                 |                       |                 |                       |                    |                                                                                     |
|                       |        |                 |                       | 税関許可後           | であっても、                |                    |                                                                                     |
|                       |        |                 |                       | 「許可又は承          | (認月日及び)               | 党関押印」が空榻           | の場合は、                                                                               |
|                       |        |                 |                       | 表吉木唯正           | <u> エフー ぐ 9 。</u>     |                    |                                                                                     |
|                       |        |                 |                       |                 |                       |                    |                                                                                     |
|                       |        |                 |                       |                 |                       |                    |                                                                                     |

#### Ⅱ. 指定済み通関業者の解除(電子ライセンスの回収)

通関業者の解除の手順は、経済産業省WEBにて、操作マニュアルを掲載してます。1クリック1画面キャプチャで解説!

経済産業省 トップページ → 政策一覧 対外経済 → 貿易管理 → 電子申請 → 中段 「操作マニュアル」

【11】

通関業者から電子ライセンスを回収する 電子ライセンスへのアクセス権限を解除する

JCC 外為法 指定済み通関業者解除

別添マニュアル 【11】通関業者から電子ライセンスを回収する (JCC 指定済み通関業者解除)

https://www.meti.go.jp/policy /external\_economy/trade\_cont rol/05\_naccs/03\_operation/11 \_jcc.pdf

- ① 税関申告の業務完了を、通関業者から報告されます。
- ① 業務メニュー「JCC 指定済み通関業者解除」により、電子ライセンスのアクセス権限を与えた通関業者から、権限を回収します。
  - ・交付された「電子ライセンス番号」を画面に入力
  - ・「送信」ボタンを押す
- ② 画面が切り替わり、指定済み通関業者の一覧が表示されます。
   ・アクセス権限を回収したい通関業者の「解除」欄にチェック
   ・「送信」ボタンを押す

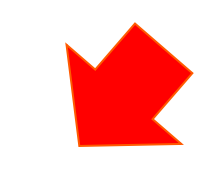

通関業者の解除の操作手順は、QRコードからダウンロードできます。 主なポイントは、次頁で解説します。

#### ① 業務メニュー「JCC 指定済み通関業者解除」により、通関業者から、電子ライセンスへのアクセス権限を回収します。

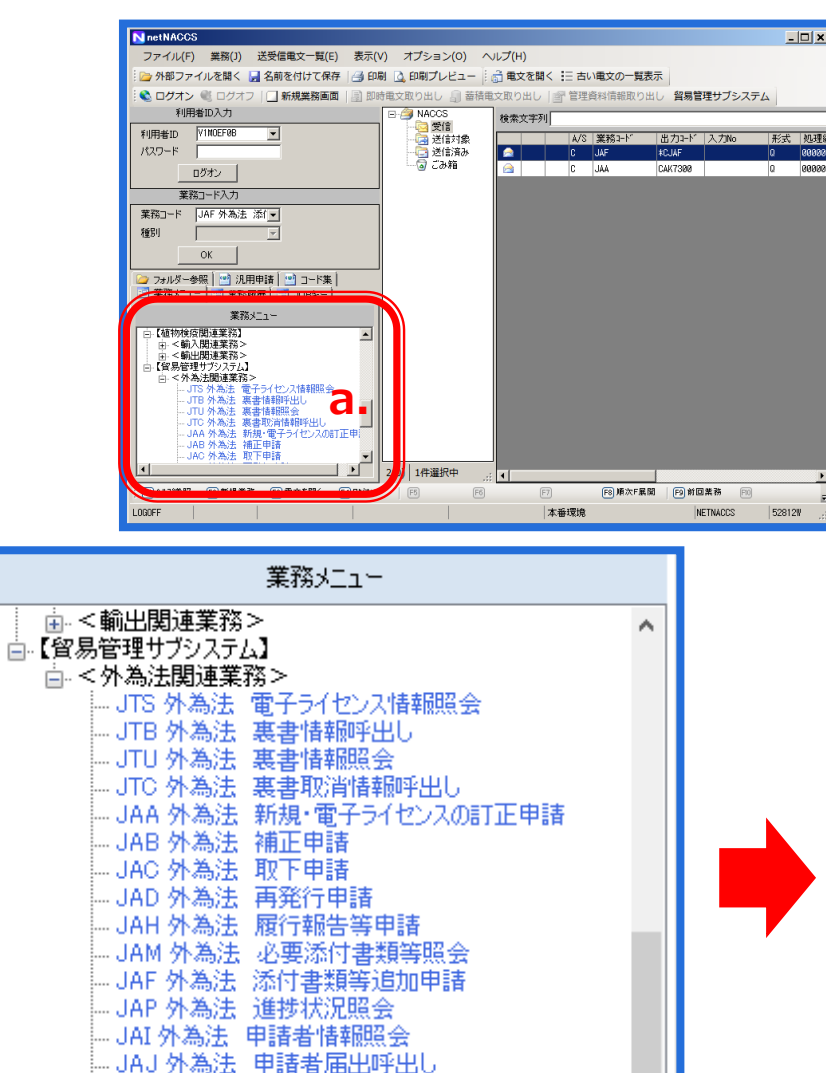

- JAG 外為法 申請済み申請書取得

JCC 外為法指定済み通関業者解除呼出しれ

JCA 外為法 通関業者指定

NACCSパッケージソフト初期画面の業務メニューから、 「JCC 指定済み通関業者解除」画面を立ち上げます。

- a. 業務メニュー枠の最下位にある「外為法関連業務」を 開きます。
- b. 「J」から始まる外為法関連業務の一覧が表示され、 そのうちの「JCC外為法指定済み通関業者解除」を 押します。
- c. 「JCC」の画面が立ち上がったことを確認してください。

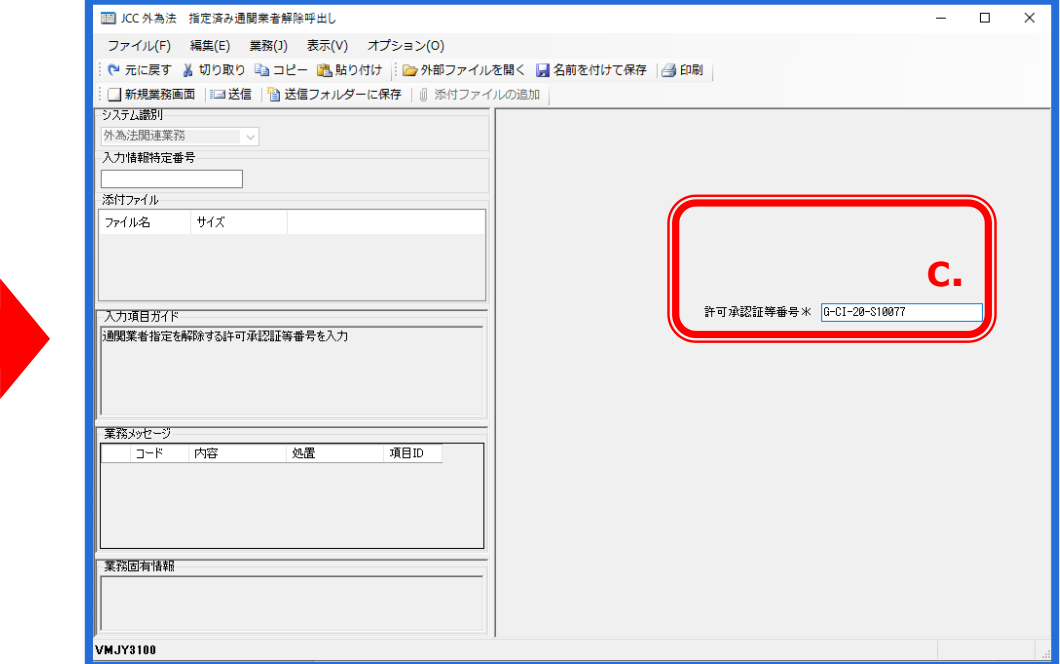

# Ⅱ. 指定済み通関業者の解除(電子ライセンスの回収)

#### ② 表示された指定済み通関業者の一覧から、解除をチェックして、電子ライセンスへのアクセス権限を回収します。

| III ICC 从為注: 指定该表通期業会解除或出し                                                                                                    | - D X                                                                        |                                                                                                    |  |  |  |  |
|----------------------------------------------------------------------------------------------------|------------------------------------------------------------------------------|----------------------------------------------------------------------------------------------------|--|--|--|--|
| C パテロル 18とほり 回義未曾 #167 400     ファイル(F) 編集(E) 重発() 表示(V) オブション(O)     C 元に戻す と 400 80 50 - 51 - 54 - 54 50 付け (注) 外部ファイルを開く    A前を付けて保存   ④ 印刷     ① 新規業 本面 □ 送信 □ 送信 □ 27 ターに保存   ⑥ ※付ファイルの逾加     システム語別 |                                                                              | d. 「JCC 指定済み通関業者解除」画面にて、回収したい<br>「電子ライセンス番号」を入力します。                                                        |  |  |  |  |
| 外為法規定<br>入力情報特定番号<br>添付ファイル<br>ファイル名。サイズ                                                                                                    |                                                                              | e. 「送信」ボタンを押します。                                                                                           |  |  |  |  |
| 入力項目ガイド<br>通関集者指定を解除する計可承認証導番号を入力                                                                                                    | 可承認証券番号 * [3-CI-28-S18077 0]                                                 | f. 画面が切り替わり、指定済み通関業者の一覧が表示されます。電子ライセンスのアクセス権限を回収したい通関<br>業者の「解除」欄にチェックをいれます。                               |  |  |  |  |
| 業務がセージ           コード 内容 処置 項目ID                                                                                                    |                                                                              | g. 「送信」ボタンを押します。                                                                                           |  |  |  |  |
|                                                                                                    | ICC01 外為法 通関業者指定解除対象情報<br>ファイル(C) 編集(C) 業務(1) 東テ(0) オゴミ:                     | ×                                                                                                    |  |  |  |  |
|                                                                                                    | ○ 「 元に戻す ( ) ( ) ( ) ( ) ( ) ( ) ( ) ( ) ( ) (                               | 19 ノ(の)<br>● 外部ファイルを開く 🛃 名前を付けて保存   🖂 印刷  <br>夏   創 感付ファイルの追加                                              |  |  |  |  |
| **75/02/有111年80                                                                                                    |                                                                              | ● MID / 100 Emil 許可承認証券番号 [0-CI-20-S10077                                                                  |  |  |  |  |
| /<br>////////////////////////////////////                                                                                                    | 人力情報特定番号                                                                     |                                                                                                    |  |  |  |  |
|                                                                                                    | 添付ファイル<br>ファイル名                                                              |                                                                                                    |  |  |  |  |
| (注意)<br>電子ライセンス毎に、通関業者の事業所を複数<br>まとめて指定/解除できます。                                                                                                    | 入力項目ガイド<br>「1)チェックを入れた指定済みの遠関業者が解除される<br>(2)全件解除にチェックを入れた場合は、チェックのありなしに関わられる | ■ 利用者コード(通関業者) VNLTI 通関業者指定権限 なし<br>事業所及び責任者名 株式会社貿易管理<br>事業所・営業所住所 東京都千代田区XXX-XX-XX<br>利用者電話番号 XXX-XX-XXX |  |  |  |  |
| 「JCA 通関業者指定」にて、「通関業者指定<br>権限の委任」にチェックした通関業者を、解除し<br>ても、委任を受けた一次通関業者が指定した<br>二次通関業者は連動して解除されません。<br>事業所毎の個々の解除が必要です!                                                                                      |                                                                              | 目D          利用者コード(通関業者)           通関業者指定権限          事業所えび責任者名           事業所・営業所住所           利用者電話番号       |  |  |  |  |
|                                                                                                    | VMJY3100                                                                     |                                                                                                    |  |  |  |  |

# その他. 各種問い合わせ窓口のご案内

◆漁船の輸出承認制度や申請内容に関するお問合せ

経済産業省貿易経済安全保障局 貿易審査課 原子力等班

- TEL: 03-3501-1659、 FAX: 03-3501-0997
- ・お問合せメールアドレス:bzl-genshiryoku@meti.go.jp

- ▶ 承認制度について
- 申請手続き、必要書類、その他 審査に関すること
- ▶ 内容変更、有効期間延長等に関すること

◆NACCSシステムの利用開始、ソフトのインストール等に関するお問合せ

# <u>NACCSヘルプデスク 24 時間 365 日</u>

- TEL: 0120-794-550、FAX: 0120-794-529
- ・お問合せwebフォーム:

 NACCSパッケージソフトのインストール
 デジタル証明書の更新/再発行
 ログインやバージョンアップに関するエ ラー

https://bbs.naccscenter.com/naccs/dfw/web/inquiry/nwewebqa

### ◆利用者 I Dの届出、委任パスワード発行、ナックス操作等に関するお問合せ

#### <u>経済産業省貿易経済安全保障局 貿易管理課 電子化·効率化推進室</u>

・お問合せメールアドレス:

bzl-qqfcbj@meti.go.jp

- 電子申請の操作方法(受付無効/補正無効のエ ラー対処等)
- > 電子ライセンスの裏書事後訂正 等